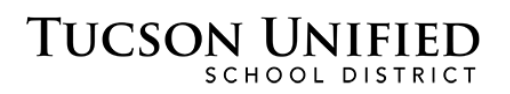

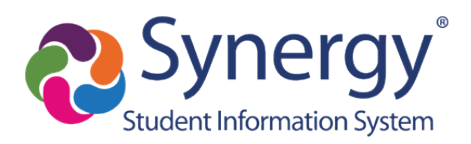

# ParentVUE: New to District Create Account

## Step 1: Privacy Statement

|                                                                                                    | Step 1 of 3: Priv                                                                                                    | acy Statement                                                                                                    |
|----------------------------------------------------------------------------------------------------|----------------------------------------------------------------------------------------------------|----------------------------------------------------------------------------------------------------|
| Read through the privacy ag                                                                                                    | the following Privacy Statemer<br>reement                                                                                                    | nt and click the Accept button to agree to                                                                                                    |
| f you ha                                                                                                    | ve one or more students alrea<br>ParentVUE account.                                                                                                    | dy enrolled in the district, you need to use                                                                                                    |
|                                                                                                    | ParentVUE/StudentVU                                                                                                    | E Use Agreement                                                                                                    |
| ParentVUE and<br>education record<br>Internet site. All<br>StudentVUE mu                                                                                                    | StudentVUE are internet-base<br>is for parent/guardian and stud<br>parents/guardians and student<br>st comply with the terms and c                                                                                                    | d applications that provide access to<br>ents of the district through a secured<br>s who wish to use ParentVUE or<br>onditions in this Agreement.                                                                                                    |
| A. Rights and Re<br>Access to Paren                                                                                                    | esponsibilities<br>tVUE/StudentVUE is a free se                                                                                                    | vice offered to all current students and                                                                                                    |
| A. Rights and Re<br>Access to Paren<br>parents/guardiar<br>ParentVUE/Stuc<br>to activate a Par<br>student withdraw<br>will be inactivate<br>ethical use of Pa                       | esponsibilities<br>tVUE/StudentVUE is a free se<br>is of district students. Access t<br>entVUE is a privilege, not a rig<br>entVUE account only after the<br>vs or graduates, ParentVUE ac<br>d. Parents/guardians and their<br>rentVUE.                                    | vice offered to all current students and<br>o student information through<br>ht. A parent/guardian will be authorized<br>student is enrolled in the district. Once a<br>cess to that student's education records<br>student(s) must practice proper and                             |
| A. Rights and Re<br>Access to Parent<br>parents/guardian<br>ParentVUE/Stuct<br>to activate a Par<br>student withdraw<br>will be inactivate<br>ethical use of Par<br>Clicking I Acce | esponsibilities<br>IVUE/Student/UE is a free se<br>is of district students. Access t<br>ent/UE is a privilege, not a rig<br>ent/UE account only after the<br>vs or graduates, Parent/UE ac<br>d. Parents/guardians and their<br>rrent/UE.<br>pt means that you agree to the | vice offered to all current students and<br>o student information through<br>ht. A parent/guardian will be authorized<br>student is enrolled in the district. Once a<br>cess to that student's education records<br>student(s) must practice proper and<br>above Privacy Statement. |

- 1. Read the Privacy Statement.
- 2. Click I Accept.

### Step 2: Create Account

|                   | Step 2 of 3: Create Your Account              |
|-------------------|-----------------------------------------------|
| Please enter your | first name, last name, and your email address |
| First Name        |                                               |
| Debbie            |                                               |
| Last Name         |                                               |
| Sanchez           |                                               |
| Email Address     |                                               |
| dsanchez@gma      | il.com                                        |
| Confirm Email A   | Idress                                        |
| dsanchez@gma      | il.com                                        |
| GT 2 <sup>4</sup> | Type the characters you see in this picture   |
|                   | Continue to Step 3                            |
|                   | _                                             |

- 3. Enter your First Name and Last Name.
- 4. Enter your email address in Email Address and again in Confirm Email Address.
- 5. Type the captcha letters and numbers.
- 6. Click Continue to Step 3.

#### Step 3: Complete Account Creation

| Thank you for creating   | your account. You will receive an email shortly that will cont | ain a |
|--------------------------|----------------------------------------------------------------|-------|
| link that will allow you | o complete your account creation and begin the enrollment      |       |
| process.                 |                                                                |       |
|                          |                                                                |       |
|                          | Return to login                                                |       |
|                          |                                                                |       |
|                          | Return to login                                                |       |

7. Check your email for Account Creation message. You should receive this email within a couple of minutes. <u>If it doesn't appear in your Inbox, check your junk/spam folder.</u> If you do not receive the email, contact the school at which you want to register. <u>DO NOT REPEAT ACCOUNT CREATION STEPS.</u>

**Email Already on Record:** If you receive an email message that says our system already has your email address on record, contact the school at which you want to register and request an Activation Key.

|                         | Mon 12/17/2018 3:41 PM<br>SynergyNoReply@tusd1.org                                                                                          |   |
|-------------------------|----------------------------------------------------------------------------------------------------|---|
| To Sattler, Jim         | ParentVUE Registration                                                                                                    | ^ |
| Hi JAMES,<br>Welcome to | o the ParentVUE online registration portal. Clic <mark>t here o</mark> complete the account creation process and begin online registration. |   |
| This is an a            | utomated email. Please do not reply to this message.                                                                                        | 2 |
|                         |                                                                                                    | _ |

8. Click the link.

## Step 4: Create Password

| Create Password                                                                                                    |
|----------------------------------------------------------------------------------------------------|
| Please choose a login and enter your password to complete account creation and begin the online enrollment process. Steve Adams (sadams@gmail.com) User ID: |
| Password:                                                                                                    |
| Confirm Password:                                                                                                    |
| If you forget your user ID or password, the login information can be email to you from the<br>"Forgot my password" link on the login page.                  |
| Save and Continue                                                                                                    |

- 9. The User ID default is your email address, but if you prefer, you can enter a different User ID. If you see a UserID is not available message when you Save and Continue, this means that the User ID you have selected is already in use-please select a different User ID.
- 10. Type your Password.
- 11. Type it again to confirm your Password.
- 12. Click Save and Continue.
- 13. The Login page will open.

#### Step 5: Log In

| Login                                        |       |                |  |
|----------------------------------------------|-------|----------------|--|
| Tucson Unified School District<br>User Name: |       |                |  |
| Password:                                    |       |                |  |
|                                              | Login |                |  |
|                                              |       | More Options 🗸 |  |

- 14. Type your User Name.
- **15.** Type your **Password**.
- 16. Click Login.

Once you have logged in to ParentVUE, you can complete Online Registration.

Registration instructions are available on the following web page: <a href="http://www.tusd1.org/Register-Enroll">http://www.tusd1.org/Register-Enroll</a>